日本理学療法士協会マイページにログインしメニューにある選挙サイトにアクセス。

| 👤 公益社団法人                                                                                                    |                                                                                                    |                                    |                                                                                                    |                                                                                                    |                                                                                                    |                                                                                                    |                                                                                                    | 04705                                                              |                         |
|----------------------------------------------------------------------------------------------------|----------------------------------------------------------------------------------------------------|------------------------------------|----------------------------------------------------------------------------------------------------|----------------------------------------------------------------------------------------------------|----------------------------------------------------------------------------------------------------|----------------------------------------------------------------------------------------------------|----------------------------------------------------------------------------------------------------|--------------------------------------------------------------------|-------------------------|
| 2 日本理学制<br>Japanese Physical 1                                                                                                    | 赛法士協会<br>herapy Association                                                                                                    |                                    |                                                                                                    |                                                                                                    |                                                                                                    |                                                                                                    |                                                                                                    |                                                                    |                         |
| 録内容の変更・確認                                                                                                    | 生涯学習管理                                                                                                    | 法人学会・研究会                           | 演題管理                                                                                                    | 職能管i                                                                                                    | Ŧ                                                                                                    | お支払い管理                                                                                                    | 選挙サイト                                                                                                    | 1                                                                  |                         |
| 会員限定コンテンツ                                                                                                    |                                                                                                    |                                    |                                                                                                    |                                                                                                    |                                                                                                    |                                                                                                    |                                                                                                    |                                                                    |                         |
|                                                                                                    |                                                                                                    |                                    |                                                                                                    |                                                                                                    |                                                                                                    |                                                                                                    |                                                                                                    |                                                                    |                         |
|                                                                                                    |                                                                                                    |                                    |                                                                                                    |                                                                                                    |                                                                                                    |                                                                                                    | > <sup>0</sup> 件の重要なお知らt                                                                                                    | <i>さ</i> があります                                                     |                         |
| 重要なお知ら                                                                                                    | ŧ                                                                                                    |                                    |                                                                                                    |                                                                                                    |                                                                                                    |                                                                                                    |                                                                                                    |                                                                    |                         |
| ヘ日桂祝な                                                                                                    | ロ目刃                                                                                                    |                                    |                                                                                                    |                                                                                                    |                                                                                                    |                                                                                                    |                                                                                                    |                                                                    |                         |
| 云貝旧報馆                                                                                                    | EDIO                                                                                                    |                                    |                                                                                                    |                                                                                                    |                                                                                                    |                                                                                                    |                                                                                                    |                                                                    |                         |
| ▲ 云眞情報                                                                                                    |                                                                                                    |                                    |                                                                                                    |                                                                                                    |                                                                                                    |                                                                                                    |                                                                                                    |                                                                    |                         |
| 会員番号                                                                                                    |                                                                                                    |                                    |                                                                                                    | 在退区分                                                                                                    |                                                                                                    |                                                                                                    |                                                                                                    |                                                                    |                         |
| 氏名                                                                                                    |                                                                                                    |                                    |                                                                                                    | 決済方法                                                                                                    |                                                                                                    |                                                                                                    |                                                                                                    |                                                                    |                         |
| 所属士会                                                                                                    | 1.000                                                                                                    |                                    |                                                                                                    | 施設情報                                                                                                    |                                                                                                    |                                                                                                    |                                                                                                    |                                                                    |                         |
| 会費納入状:                                                                                                    | 100                                                                                                    |                                    |                                                                                                    | 郵送先                                                                                                    | -                                                                                                    | 10.788                                                                                                    |                                                                                                    |                                                                    |                         |
|                                                                                                    | <mark></mark> Q k                                                                                                    | * ) 🗖                              | o 🛛 🧕                                                                                                    | 9 🛛 າ                                                                                                    | <b>i</b>                                                                                                    | 😌 👂 📵 <                                                                                                    | R 💽 📕                                                                                                    | へ あ 令 ¢ ■                                                          | D 20.                   |
|                                                                                                    | <b>.</b> Q k                                                                                                    | *                                  | n 11 0                                                                                                    | <b>9 1</b> 19                                                                                                    | <b>* 1</b>                                                                                                    | 🔁 👂 🔞 <                                                                                                    | R 🖸 🗏                                                                                                    | ∧ あ ବଦ ≣                                                           | D 20.                   |
| HOME - 公益社団法人 日本明<br>合  https://                                                                                                    | ₽ × +<br>mypage.japanpt.or.jp/mypi                                                                                                    | # ge/top                           | B 2 C                                                                                                    | 9 <b>9</b> 9                                                                                                    | •                                                                                                    | <b>⊕ 8 ®</b> <                                                                                                    | A (2) (0) (                                                                                                    | <ul> <li>★ ★ ◆ ●</li> <li>▲ ★ ◆ ◆ ■</li> </ul>                     | D 20.                   |
| HOME - 公益社団法人 日 + 막                                                                                                    | IF x +<br>mypagejapanpt.orjp/mypa                                                                                                    | #                                  | <u>9</u> 2 <u>0</u>                                                                                                    | <b>9 8 9</b>                                                                                                    | A      A     A  A     A     A | 🖶 😢 🕲 <                                                                                                    | A <sup>1</sup> (2) (2)                                                                                                    | <ul> <li>★ ★ ◆ ↓</li> <li>★ ★ ◆ ↓</li> <li>★ ★ ★ ◆ ↓</li> </ul>    | D 20.                   |
| HOME - 公益社団法人日年刊                                                                                                    | Iff Q 体<br>Iff x +<br>mypagejapanptorjp/mypi<br>長法士協会<br>merapy Association                                                                                                    | #                                  | <ul> <li>● &lt;1 @</li> </ul>                                                                                                    | 9 <b>8</b> 9                                                                                                    |                                                                                                    | <b>⊕ 8 ® &lt;</b>                                                                                                    | A <sup>1</sup> (2) (2)                                                                                                    | ∧ あ ♥¢ ■<br>3   Φ ⊕  <br>□077)ト                                    | D 20)                   |
| HOME - 公설환 <b>미</b> 忠人 리우락<br>승 습 https://<br>오늘 한 편 전 理 学 孫<br>Japanese Physical T<br>錄內容の変更・確認                                                                                                    | ■ Q 体<br>サント・<br>サント・<br>サン | ☆<br>ge/top<br>法人学会・研究会            | <ul> <li>第一章</li> <li>第一章</li> <li>第一章</li> </ul>                                                                                                    | 9 4 4 1 1 1 1 1 1 1 1 1 1 1 1 1 1 1 1 1                                                                                                    | •                                                                                                    | 😵 <table-cell> 🚯 🤇<br/>あ支払い管理</table-cell>                                                                                                    | <ul> <li>金 (2) (4)</li> <li>金 (4)</li> <li>金 (4)</li> <li>(4)</li> <li>(4)</li> <l< td=""><td>へ あ ◆中 ■<br/>3   ☆</td><td>• 20)</td></l<></ul> | へ あ ◆中 ■<br>3   ☆                                                  | • 20)                   |
| HOME・公益社団法人日共<br>の 合 https://<br>2 空社田语法<br>日本理学授<br>Japanese Physical T<br>録内容の変更・確認<br>会員限定コンテンツ                                                                                                    | ■ Q #<br>IF: x +<br>The second second sec                                                                                                    | <sup>素</sup><br>ge/top<br>法人学会・研究会 | <ul> <li>通 包 Q</li> <li>減級管理</li> </ul>                                                                                                    | ③ 約 ④                                                                                                    |                                                                                                    | ② ② ⑧<br>お支払い管理                                                                                                    | ● ● ▲                                                                                                    | へ あ ≪ Φ ■<br>3   ☆                                                 | • 20)                   |
| HOME - 公益社団出人 日本<br>の                                                                                                    | III Q k<br>IF: x +<br>mypagejapanpt.orjp/mypu<br>民法士協会<br>Arerepy Association<br>生涯学習管理                                                                                                    | 業<br>ge/top<br>法人学会・研究会            | <ul> <li>利益</li> <li>利益</li> <li>(1)</li> <li>(2)</li> <li>(2)</li> <li>(3)</li> <li>(4)</li> <li>(4)</li></ul>  | ③ 約 ④                                                                                                    |                                                                                                    | お支払い管理                                                                                                    | <ul> <li>●</li> <li>●</li></ul>                                                                                                    | ∧ あ �¢ ■<br>3   ¢= @ .<br>□979⊦                                    | D 20.                   |
| HOME - 公益社団由人 日本年<br>つ 合 https://<br>ひ 合 https://<br>ひ 合 http://<br>ひ 合 https://<br>ひ 合 https://<br>ひ 合 http://<br>ひ 合 http://<br>日 本 ひ 合 http://<br>ひ 合 http://<br>ひ 合 http://<br>ひ 合 http://<br>ひ 合 http://<br>ひ 合 http://<br>ひ 合 http://<br>ひ 合 http://<br>ひ 合 http://<br>ひ 合 http://<br>日 本 む<br>ひ 合 http://<br>ひ 合 http://<br>ひ 合 http://<br>ひ 合 http://<br>ひ 合 http://<br>日 本 む ひ 合 http://<br>ひ 合 http://<br>ひ 合 http://<br>日 本 む む ひ 合 http://<br>日 本 む む ひ 合 http://<br>日 本 む む ひ 合 http://<br>日 本 む む ひ つ ひ ひ ひ ひ ひ ひ ひ ひ ひ ひ ひ ひ ひ ひ ひ ひ | ■ Q 体<br>IF X +<br>mypage.japanpt.or.jp/mypu<br>民法士協会<br>herrapy Association<br>生涯学習管理                                                                                                    | ☆<br>ge/top<br>法人学会・研究会            | <ul> <li>         派務管理     </li> </ul>                                                                                                    | ② 4 · ●                                                                                                    |                                                                                                    | ・          ・          ・                                                                                                    | ● ● ● ▲ 公 ② ● ▲ 公 ③ ● ● ▲ 公 ○ ○ ○                                                                                                    | ∧ あ ◆中 ■<br>3   ☆ 倍 (<br>□277)ト                                    | D 20.                   |
| HOME・公益社団法人日共<br>の 合 https://<br>2 公益社団法人<br>日本理学授<br>Japanese Physical T<br>録内容の変更・確認<br>会員限定コンテンツ<br>3 選挙サイト                                                                                                    | tr x +<br>mypage.japanpt.orjp/mypu<br>我士協会<br>在注学習管理                                                                                                    | ☆<br>ge/top<br>法人学会・研究会            | <ul> <li>通信</li> <li>(2)</li> <li>(2)</li></ul> | (2) (2) (2) (2) (2) (2) (2) (2) (2) (2)                                                                                                    |                                                                                                    | お支払い管理                                                                                                    | <ul> <li>() 作の用要なお知らた</li> </ul>                                                                                                    | へ あ ≪ Φ ■<br>3   ☆ 倍 (<br>ログ79ト                                    | • 20)<br>•              |
| HOME - 公益社団法人 日共<br>一〇一〇一 https://<br>2 単立 団法人<br>日本 理学系<br>Japanese Physical T<br>録内容の変更・確認<br>会員限定コンテンツ<br>3 選挙サイト                                                                                                    | ■ Q 体<br>FF x +<br>所ypage.japanpt.orjp/mypa<br>長法士協会<br>生涯学習管理                                                                                                    | 業<br>ge/top<br>法人学会・研究会            | ● 1 C                                                                                                    | ③ 約 ④                                                                                                    |                                                                                                    | <ul> <li>記載</li> <li>記載</li> <li< td=""><td>● ● ● ● A<sup>1</sup> ☆ ● ● 3選挙サイト 3選挙サイト &gt; ○件の単要なお知らせ</td><td>∧ あ ◆ ↓ ■ 3 ↓ ☆ ⊕ ↓ 10779ト</td><td><ul> <li>200</li> </ul></td></li<></ul>                          | ● ● ● ● A <sup>1</sup> ☆ ● ● 3選挙サイト 3選挙サイト > ○件の単要なお知らせ                                                                                                    | ∧ あ ◆ ↓ ■ 3 ↓ ☆ ⊕ ↓ 10779ト                                         | <ul> <li>200</li> </ul> |
| HOME - 公益社団出人 日本                                                                                                    | ■ Q 体<br>IF X +<br>mypage.japanpt.or.jp/mypu<br>民法士協会<br>生涯学習管理                                                                                                    | ☆<br>ge/top<br>法人学会・研究会            | ● 1 C                                                                                                    | ② 4 · ●                                                                                                    |                                                                                                    |                                                                                                    | ○ ● ● ○ ● ● ○ ● ● ○ ● ● ○ ● ● ○ ● ● ○ ● ● ○ ● ● ○ ● ● ○ ● ● ○ ● ● ○ ● ● ○ ● ● ○ ● ● ○ ● ● ○ ● ● ○ ● ● ○ ● ● ○ ● ● ○ ● ○ ● ○ ○ ● ○ ● ○<                                                                                                    | ∧ あ ◆ ↓ ■ 3 ↓ ☆ ⊕ ↓ #があります                                         | D 2007                  |
| HOME - 公益社団法人 日本                                                                                                    | Q ★<br>PF x +<br>mypage.japanpt.orjp/mypu<br>表法士協会<br>生涯学習管理                                                                                                    | ☆<br>ge/top<br>法人学会・研究会            | ● 1 C                                                                                                    | Q 40 40                                                                                                    |                                                                                                    | お支払い管理                                                                                                    | ● ○ ● ● ● ● ● ● ● ● ● ● ● ● ● ● ● ● ● ●                                                                                                    | ∧ あ ◆中 ■ 3 ↓ ☆ ④ ↓ 2779ト                                           | D 2007                  |
| HOME - 公益社団法人 日共                                                                                                    | ■ Q #<br>IF x +<br>mypage.japanpt.orjp/mypla<br>長法士協会<br>E注 法協会<br>生涯学習管理<br>社                                                                                                    | ☆<br>ge/top<br>法人学会・研究会            | ● 2 C                                                                                                    | ③ • ● ●                                                                                                    |                                                                                                    | <ul> <li>         ・</li> <li>         ・</li></ul> | A     合     ●     ●       近影サイト     近影サイト                                                                                                    | ∧ あ ◆ ↓ ■ 3 ↓ ☆ ④ ↓ 20779ト                                         | D 20.                   |
| HOME - 公益社団出人 日本                                                                                                    | ■ Q k<br>IF x +<br>mypagejapanptorjp/mypu<br>民法士協会<br>生理学習管理                                                                                                    | ☆<br>ge/top<br>法人学会・研究会            | ▲ 和田田田田田田田田田田田田田田田田田田田田田田田田田田田田田田田田田田田田                                                                                                    | <ul> <li>●</li> <li>●</li></ul>                                                                                                    |                                                                                                    | <ul> <li>         ・</li> <li>         ・</li></ul> | ▲ ☆ ☆ ぐ く び び び び び び び び び び び び び び び び び び                                                                                                    | ∧ あ ◆中 ■ 3 ↓ ○ ● ↓ 3 ↓ ○ ● ↓ 1000000000000000000000000000000000000 | D 20.                   |
| HOME - 公益社団法人日年                                                                                                    | Q ★<br>(平 x +<br>mypage.japanpt.orjp/mypu<br>民法士協会<br>(法士協会<br>生涯学習管理                                                                                                    | ☆<br>ge/top<br>法人学会・研究会            | ● 1 C                                                                                                    | ② ♥● ●                                                                                                    |                                                                                                    | <ul> <li>         ・</li> <li>         ・</li></ul> | ● ● ● ● ● ● ● ● ● ● ● ● ● ● ● ● ● ● ●                                                                                                    | ∧ あ ◆中 ■ 3 ↓ ○ ④ ● 2079ト                                           |                         |
| HOME - 公益社団法人 目共<br>つ ① ① https://<br>2 公主社団法人<br>日本理学系<br>Japanese Physical T<br>録内容の変更・確認<br>美聞限定コンテンツ<br>2 選挙サイト<br>2 金具情報<br>金具番号<br>氏名                                                                                                    | ■ Q ★<br>mypage.japanptorjp/mypu<br>无法士協会<br>Textapy Association<br>生涯学習管理                                                                                                    | ☆<br>ge/top<br>法人学会・研究会            | ▲ 2 C                                                                                                    | <ul> <li>         ●         ●         ●         ●         ●         ●         ●         ●         ●         ●         ●         ●         ●         ●         ●         ●         ●         ●         ●         ●         ●         ●         ●         ●         ●         ●         ●         ●         ●         ●         ●         ●         ●         ●         ●         ●         ●         ●         ●         ●         ●         ●         ●         ●         ●         ●         ●         ●         ●         ●         ●         ●         ●         ●         ●         ●         ●         ●         ●         ●         ●         ●         ●         ●         ●         ●         ●         ●         ●         ●         ●         ●         ●         ●         ●         ●         ●         ●         ●         ●         ●         ●         ●         ●         ●         ●         ●         ●         ●         ●         ●         ●         ●         ●         ●         ●         ●         ●         ●         ●         ●         ●         ●         ●         ●         ●         ●         ●         ●         ●         ●         ●         ●         ●         ●         ●          ●          ●<td></td><td><ul> <li>         ・</li> <li>         ・</li></ul></td></li> <li>         ・</li> <li>         ・</li></ul> |                                                                                                    | <ul> <li>         ・</li> <li>         ・</li></ul>                                         | ● ● ● ● ● ● ● ● ● ● ● ● ● ● ● ● ● ● ●                                                                                                    | ∧ あ ◆中 ■ 3 ↓ ☆ ④ ● 2/79ト                                           | D 202                   |

一般社団法人兵庫県理学療法士会選挙バナーで i-vote 選挙システムにアクセス

| 内容の変更・確認 | 生涯学習管理  | 法人学会・研究会                        | 演題管理                                   | 職能管理                | お支払い管理 | 選挙サイト |
|----------|---------|---------------------------------|----------------------------------------|---------------------|--------|-------|
| 限定コンテンツ  |         |                                 |                                        |                     |        |       |
| 選挙サイ     | -       |                                 |                                        |                     |        |       |
|          |         |                                 |                                        |                     |        |       |
| 公益社団法人   | 日本理学療法士 | 上協会選挙                           |                                        |                     |        |       |
| 開催期間     | 2024    | <b>≢01月10日~2024年03月24</b>       | E                                      |                     |        |       |
| 備考       | 日本理     | 聖学療法士協会 代議員選挙は<br>「老一覧は下記ページょり「 | 、以下の「選挙サイト/<br><sup>選挙</sup> 公報」をご確認くた | へ」をクリックしてくだ<br>こさい。 | さい。    |       |
|          | https:  | //www.japanpt.or.jp/privile     | ege/management/elect                   | tion/delegates/     |        |       |
|          |         |                                 |                                        |                     |        |       |
| 一般社団法人   | 兵庫県理学療法 | 去士会選挙                           |                                        |                     |        |       |
| 開催期間     | 2024£   | <b>車04月15日~2024年04月29</b>       | B                                      |                     |        |       |
| 備考       |         |                                 |                                        |                     |        |       |
|          |         |                                 |                                        |                     |        |       |

2024 年度 兵庫県理学療法士会 代議員選挙にある該当リンクを押す。リンクを開いた後 に必要項目を記入する。

| i ▲ √ote ~ 選挙システム アイボ・ | - <b>h</b> ~                               |        |                                     | <u>~117</u> |  |
|------------------------|--------------------------------------------|--------|-------------------------------------|-------------|--|
|                        | 投票期間中                                      |        |                                     |             |  |
| \Lambda НОМЕ           | 投票期間の選挙はありません                              |        |                                     |             |  |
| 20 ユーザ情報               |                                            |        |                                     |             |  |
|                        | 候補申請受付中の選挙                                 |        |                                     |             |  |
| 🦀 候補申請                 | 選挙名                                        | 候補申請状態 | 候補申請期間                              |             |  |
|                        | <u>令和6年度 兵庫県理学療法士会</u><br>代議員選挙 - 北播麿・丹波 - | 候補申請可能 | 2024/04/15 00:00 ~ 2024/04/29 23:59 |             |  |
|                        |                                            |        |                                     |             |  |
|                        |                                            |        |                                     |             |  |
|                        |                                            |        |                                     |             |  |
|                        |                                            |        |                                     |             |  |
|                        |                                            |        |                                     |             |  |
|                        |                                            |        |                                     |             |  |
|                        |                                            |        |                                     |             |  |

以下の画面が表示され、必要項目に入力し、候補申請を行う。

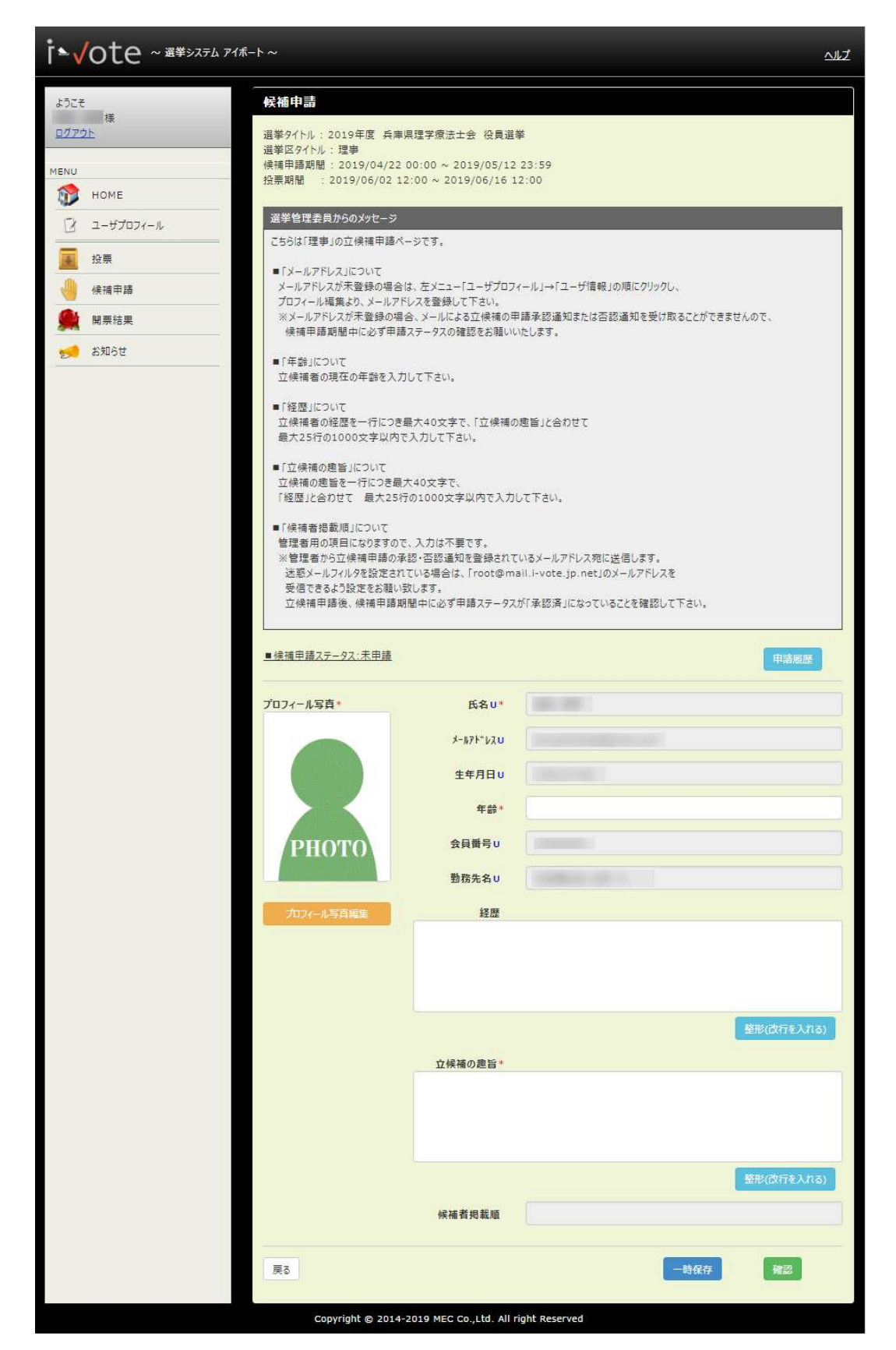

項目名に「\*」が付いている項目は必須入力項目です。

項目名に「U」が付いている項目はユーザ情報を参照している項目です。編集する場合は、 左メニューのユーザプロフィール→ユーザ情報より行って下さい。

※立候補申請の前に必ず項目名の後ろに「U」が付いている項目の内容が正しいか確認して下さい。

項目名の後ろに「**U**」が付いている項目の内容が正しくない場合は、<u>ユーザ情報編集</u>より修正を行って下さい。

候補申請に必要な情報を入力し、確認ボタンを押す。

| ■候補申請ステータス:未申請 |                                                             | 申請屍歷       |
|----------------|-------------------------------------------------------------|------------|
| プロフィール写真*      | 氏名 U*                                                       |            |
|                | x-1,71*v2U                                                  |            |
| 200            | 生年月日U                                                       |            |
|                | 年龄*                                                         | 35         |
|                | 会員番号U                                                       |            |
|                | 勤務先名∪                                                       |            |
| プロフィール写真編集     | 経歴                                                          |            |
|                |                                                             |            |
|                | 立候補の趣旨。                                                     | 歴形(改行を入れる) |
|                | 立候補の應皆<br>○○○○○○○○○○<br>○○○○○○○○○○○<br>○○○○○○○○○○○○<br>○○○○ |            |
|                |                                                             | 整形(改行を入れる) |
|                | 候補者掲載順                                                      |            |
| 戻る             |                                                             | 一時保存       |

候補申請内容の確認画面が表示され、申請内容を確認し、PDF 確認ボタンを押し(もしく はチェック)、申請ボタンを押す。

「PDF 確認」ボタンを押すと、公報内容を閲覧することができる。

| <b>i ▲ √ O t e</b> ~ 選挙システム アイポート ~                                                                                                    | 4月                                                                                                    |
|----------------------------------------------------------------------------------------------------|----------------------------------------------------------------------------------------------------|
| ようごそ<br>衰<br><u>ログアウト</u><br>遅業タイト                                                                                                    | 2019年度 兵庫県理学療法士会 役員選挙                                                                                                    |
| MENU         操運を区グイ<br>保護申請<br>投票期間           ・         ・           ・         ・           ・         ・           ・         ・           ・         ・           ・         ・           ・         ・           ・         ・           ・         ・           ・         ・           ・         ・           ・         ・           ・         ・           ・         ・           ・         ・           ・         ・           ・         ・           ・         ・           ・         ・           ・         ・           ・         ・           ・         ・           ・         ・           ・         ・           ・         ・           ・         ・           ・         ・           ・         ・           ・         ・           ・         ・           ・         ・           ・         ・           ・         ・           ・         ・           ・ | ル: 注車<br>留: 2019/04/22 00:00 ~ 2019/05/12 23:59<br>: 2019/06/02 12:00 ~ 2019/06/16 12:00<br>ステータス:未申請<br>物容、PDF内容をご確認の上、よろしければ申請ボタンを押してください<br>7% 申請ポタンに対応でするっとが可能とかります |
| ●         候補申請           プロフィー)         ●           前票結果         ●                                                                                                    | J RC HARNY / Jost 1 9 SUCU HARU SUS 9                                                                                                    |
| 🐋 क्षेत्र्याउत्ते स्ट                                                                                                    | メー約7°1/3           生年月日                                                                                                    |
|                                                                                                    | +前*     33       会員番号        勤務先名                                                                                                    |
|                                                                                                    | 10757/LF1<br>経歴                                                                                                    |
|                                                                                                    | 経歴<br>へのつつつつつつつつつのののののつつつつののののののののののののののののの<br>のでつつつつのののののののののの                                                                                                    |
|                                                                                                    | 立候補の趣旨。                                                                                                    |
|                                                                                                    | ①供得の問題     ○○○○○○○○○○○○○○○○○○○○○○○○○○○○○○○○○                                                                                                    |
|                                                                                                    | 候補者揭載順                                                                                                    |
|                                                                                                    | ■PDFの内容を確認しました PDF確認                                                                                                    |
| 3                                                                                                    | Copyright @ 2014-2019 MEC CoLtd. All right Reserved                                                                                                    |

画面に「候補申請内容を申請しました」のメッセージが表示され、申請が完了。

| is√ote ~ ख¥७२७८                         | アイボート~ 確認                                      | ×               |                                     |
|-----------------------------------------|------------------------------------------------|-----------------|-------------------------------------|
| ようこそ<br>テスト 太郎様<br><u>ログアウト</u><br>MENU | 2 投票期間中<br>投票中の選挙は<br>開票結果()<br>公開中の開票結果はありません | a<br>請しま<br>閉じる |                                     |
| 2. 投票                                   | 候補申請可能な選挙                                      |                 |                                     |
|                                         | 選挙名                                            | 候補申請状態          | 候補申請期間                              |
| <b>」</b> 開票結果                           | 2017年度 兵庫県理学療法士会 役員選挙 ·理事 ·                    | 未承認             | 2017/04/23 12:00 ~ 2017/05/07 12:00 |
| 🚮 お知らせ                                  | 2017年度 兵庫県理学療法士会 殺員選挙 一點車 -                    | 候補申請可能          | 2017/04/23 12:00 ~ 2017/05/07 12:00 |
|                                         | ● 投票期間中(候補選挙)                                  |                 |                                     |
|                                         | 12次の初期ロヤツ 近今 ほのりません                            |                 |                                     |

候補申請状態が「未承認」に変わる。

| 候補申請可能な選挙                   |        |                                     |  |  |
|-----------------------------|--------|-------------------------------------|--|--|
| 選挙名                         | 候補申請状態 | 候補申請期間                              |  |  |
| 2017年度 兵庫県理学療法士会 役員選挙 -理事 - | 未承認    | 2017/04/23 12:00 ~ 2017/05/07 12:00 |  |  |
| 2017年度 兵庫県理学療法士会 役員選挙 -監事 - | 候補申請可能 | 2017/04/23 12:00 ~ 2017/05/07 12:00 |  |  |

入力内容に誤りがある場合、画面上部に「入力内容に誤りがあります」のメッセージが表示 される。正しい内容を入力し、再度申請ボタンを押す。